## アクセスポイントの設定

『無線がつながらない』『アクセスポイントを初期化してしまった』等のトラブルが起こった場合、アクセスポイントは下記の設定でご利用下さい。

## 無線親機の各部の名称と設定

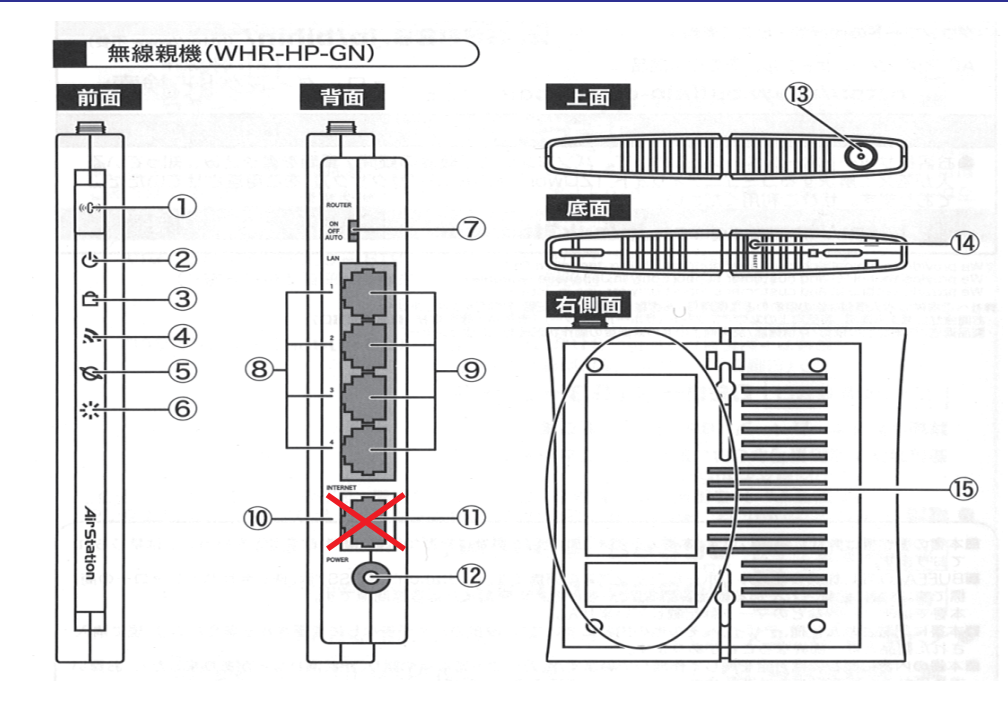

⑦ ROUTER スイッチ  $\rightarrow$  AUTO

- ⑨ LAN ポート → 1 ~ 4 のいずれかに LAN ケーブルを接続。パソコンとアクセスポイント間を接続する。
- ① INTERNET ポート  $\rightarrow$  使用しない。
- ④ RESET ボタン  $\rightarrow$  DIAG ランプが点滅するまで (約3秒間) 押し続けると、親機の設定が初期化される。<sup>\*1</sup> <sup>\*1</sup>RESET ボタンは、初期化する際以外は押さないで下さい。

## DL-3000/DL-3100 用無線親機の出荷時設定値の設定

WEB での設定は、URL へ初期値(192.168.11.1)を入力する。
②入力画面が表示されたら下記を入力して [OK] を押す。

ユーザー名:root

パスワード:なし(空欄)

③設定画面が表示されるので、下記を入力し、それぞれ[設定]を押す。

- 1. WAN 側の設定は、初期設定のまま(インターネット@スタートを行う)。
- 2. 『管理設定』でエアステーション名を "Biolog" に変更する。
- 3. 『無線設定』→『基本(11n/g/b)』で SSID を "DL3000" に変更する。
- 4. 『Internet/LAN』→『LAN』で LAN ポートを下記に変更する。
  - ・LAN 側 IP アドレス 192.168.135.199
  - ・DHCP サーバ 使用する
    - 192.168.135.2 ~ 64 台

※4. の設定後にアクセスポイント内の設定を変更する際は、URLへ設定値(192.168.135.199)を入力する。